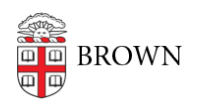

Knowledgebase > Business Systems > Pinnacle > Access a Department Bill in Pinnacle

## Access a Department Bill in Pinnacle

Stephanie Obodda - 2016-01-25 - Comments (0) - Pinnacle

First, log in to Pinnacle. For instructions, see the article Get Started with Pinnacle

1. Hold your cursor over Billing in the right-hand menu and click on Department Billing.

| PINNACLE               |                                                                                                    |                                                               |
|------------------------|----------------------------------------------------------------------------------------------------|---------------------------------------------------------------|
| SHARON RDY             |                                                                                                    | Dilling Services Home Log<br>Department Billing<br>Dashboards |
| HOME PAGE              |                                                                                                    |                                                               |
|                        | BROWN UNIVERSITY                                                                                                    |                                                               |
|                        | WELCOME TO THE CIS PINNACLE BILLING PORTALI                                                                                   |                                                               |
| You have been assigned | I the Brown Department Manager role which authorizes you to view and monitor account activity, including acco<br>departments. | unt charges for your specified                                |
|                        |                                                                                                    |                                                               |
| If you need assistant  | ce navigating in v6, understanding your bill or just need additional billing details, please contact Telecom Billing          | at telecombilling@brown.edu.                                  |
|                        |                                                                                                    |                                                               |

 Click Search to list all monthly bills for your department(s) or enter search criteria. The Blue Arrow under the Department Billing tab offers Help if you need more information.

| PINNACLE                      |                                           |            |          |         |      |        |
|-------------------------------|-------------------------------------------|------------|----------|---------|------|--------|
| SHARON ROY                    |                                           | Biling     | Services | Reports | Home | Logout |
| Department Billing Destboards |                                           |            |          |         |      |        |
| DEPARTMENT BILLING            | Saved Search All (preferred) Clear   Manu | age   Save |          |         |      |        |

3. Notice that Pinnacle only returns 15 rows per page as a default.

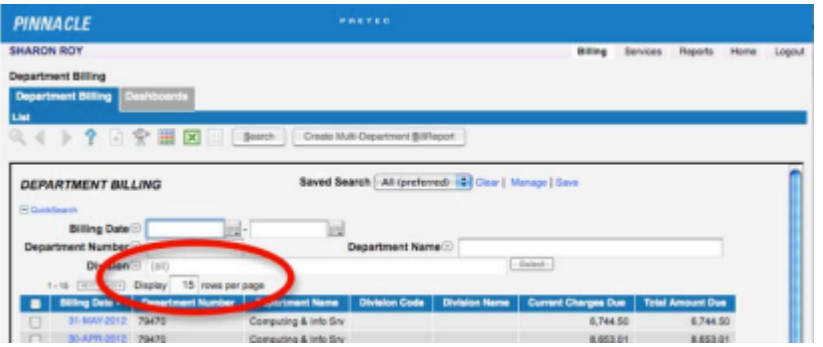

4. Change the rows per page if you wish to view more rows. Then click Search or List again. The maximum is 250 rows per page.

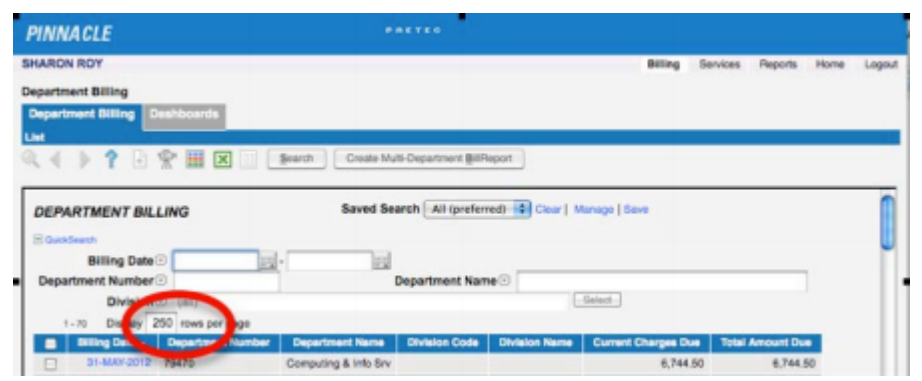

5. Click on the date of the bill you are interested in. You can change the sort order by clicking on the top of any column.

| PINNACLE                                                                               |                                              |                     |                 |                                          |                                       |      |       |
|----------------------------------------------------------------------------------------|----------------------------------------------|---------------------|-----------------|------------------------------------------|---------------------------------------|------|-------|
| SHARON ROY                                                                             |                                              |                     |                 | Billing                                  | Services Reports                      | Home | Logou |
| Department Billing<br>Department Billing<br>List                                       |                                              |                     |                 |                                          |                                       |      |       |
| 4 4 🕨 ? 🖻 😤 🖩 🗵                                                                        | Bearch Create Mu                             | 6-Department Billik | port            |                                          |                                       |      |       |
| DEPARTMENT BILLING                                                                     | Saved Se                                     | arch All (preferm   | ed) 🔹 Clear   N | tanage   Save                            |                                       |      | 0     |
| Department Number 3                                                                    |                                              | Department Nam      | e               |                                          |                                       |      |       |
| Division (all)                                                                         | 20                                           |                     | 6               | Gelect                                   |                                       | 124  |       |
| to Display bu nows per pa                                                              |                                              |                     |                 |                                          |                                       |      |       |
| Billing Date - Department No                                                           | unber Department Hame                        | Division Code       | Division Name   | <b>Current Charges Du</b>                | e Total Amount I                      | Jue  |       |
| Billing Data - Department No<br>31-MAY-2012 / 79470                                    | Computing & Info Srv                         | Division Code       | Division Name   | Gurrent Charges Du<br>6,744.5            | Total Amount 0<br>0 6,74              | 4.50 |       |
| Chipley CV rows per page Dilling Data  Department No S1-MAY-2012 79470 S0-APR-92 79470 | Computing & Info Snv<br>Computing & Info Snv | Division Code       | Division Name   | Current Charges Du<br>6,744.5<br>6,853.0 | Total Ansount 0<br>10 6.74<br>11 8.65 | 4.50 |       |

## More Views

The following articles demonstrate additional ways to view your Pinnacle bills.

- View a Summary of a Bill in Pinnacle
- View a Summary of an Account in Pinnacle
- View Individual Bills in Pinnacle
- View Non-Usage Charges for a Department
- <u>View Usage Charges for a Department</u>